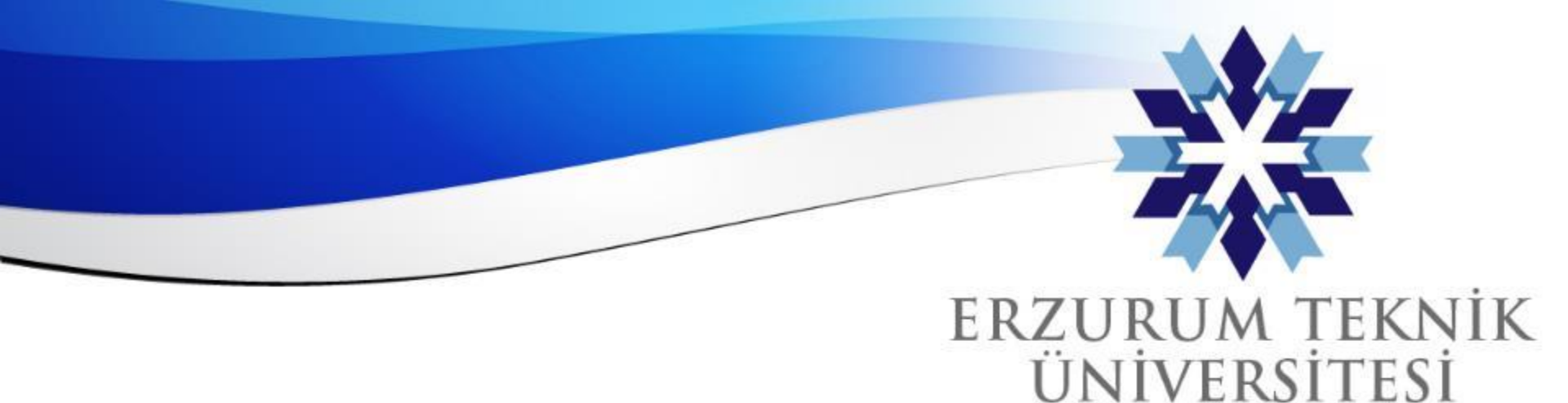

2010

## Blackboard Not Dökümü İndirme

## Dijital Dönüşüm Ofisi

www.erzurum.edu.tr

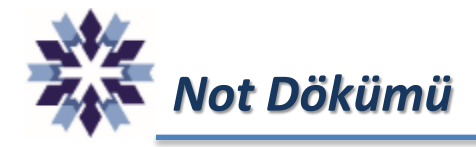

## <u>1 - Not dökümü alınacak kurs seçilir ve sağ üstte bulunan menülerden 'Not Defteri'ne tıklanır.</u>

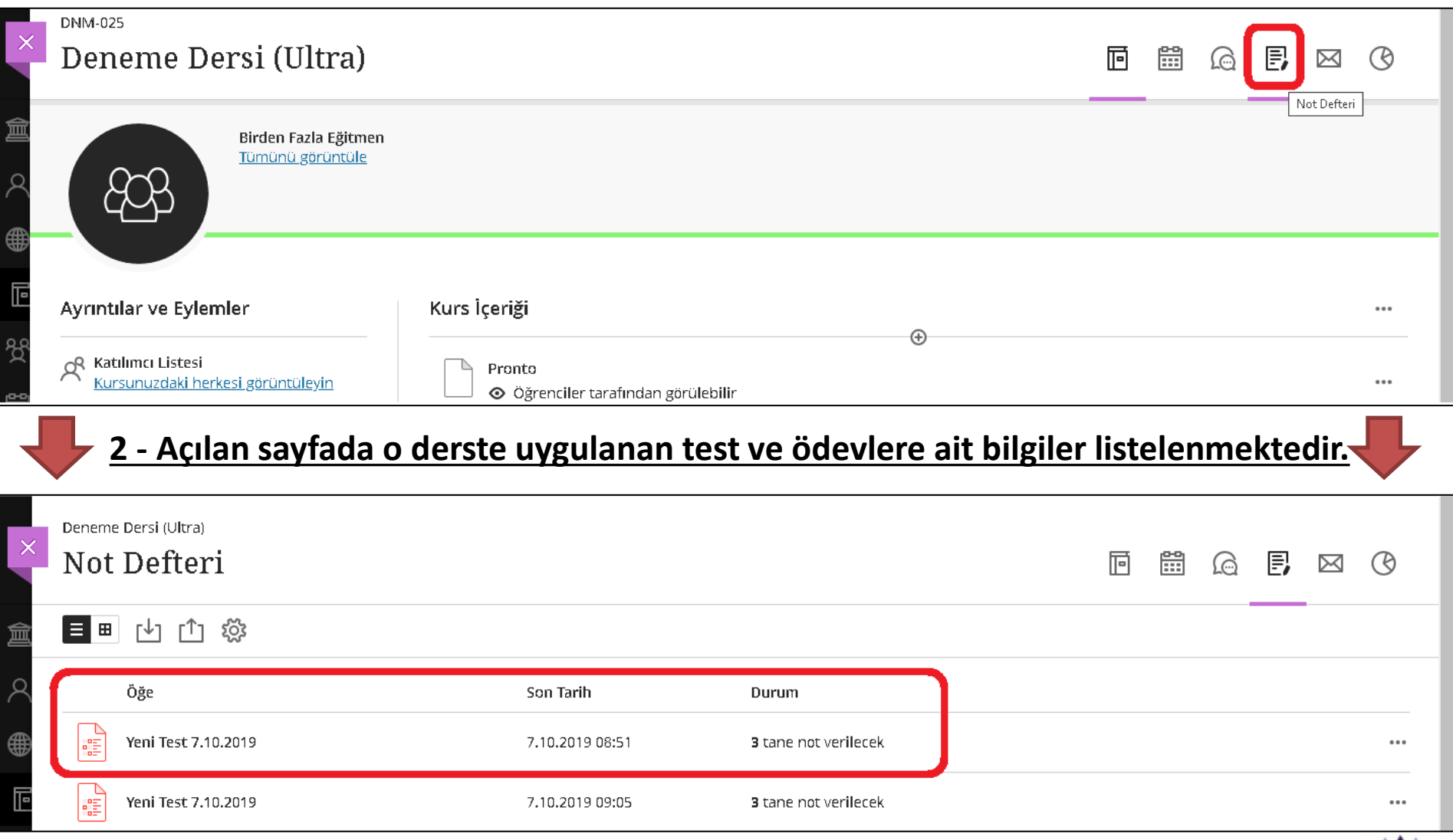

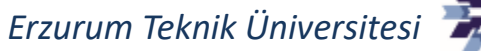

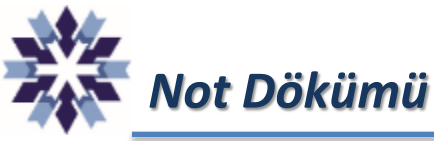

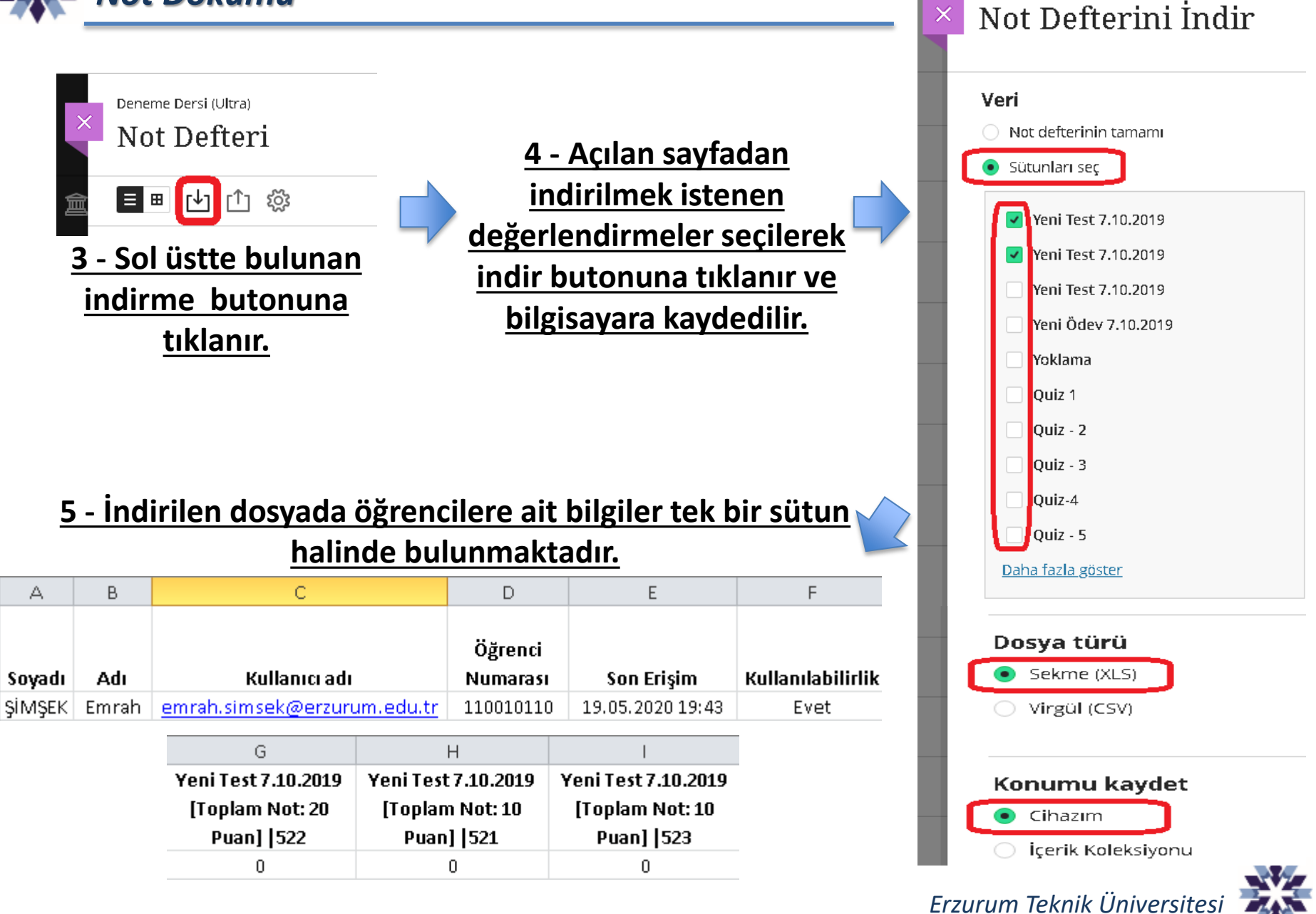

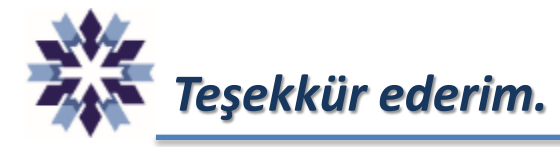

## Erzurum Teknik Üniversitesi Dijital Dönüşüm Ofisi

Öğr. Gör. Emrah Şimşek

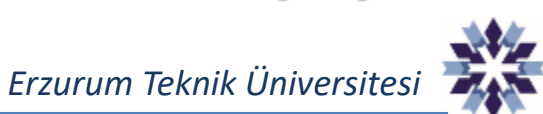